## Inscription sur le site collectives (créer son profil)

Aller sur la page : <u>collectives.cafannecy.fr</u>

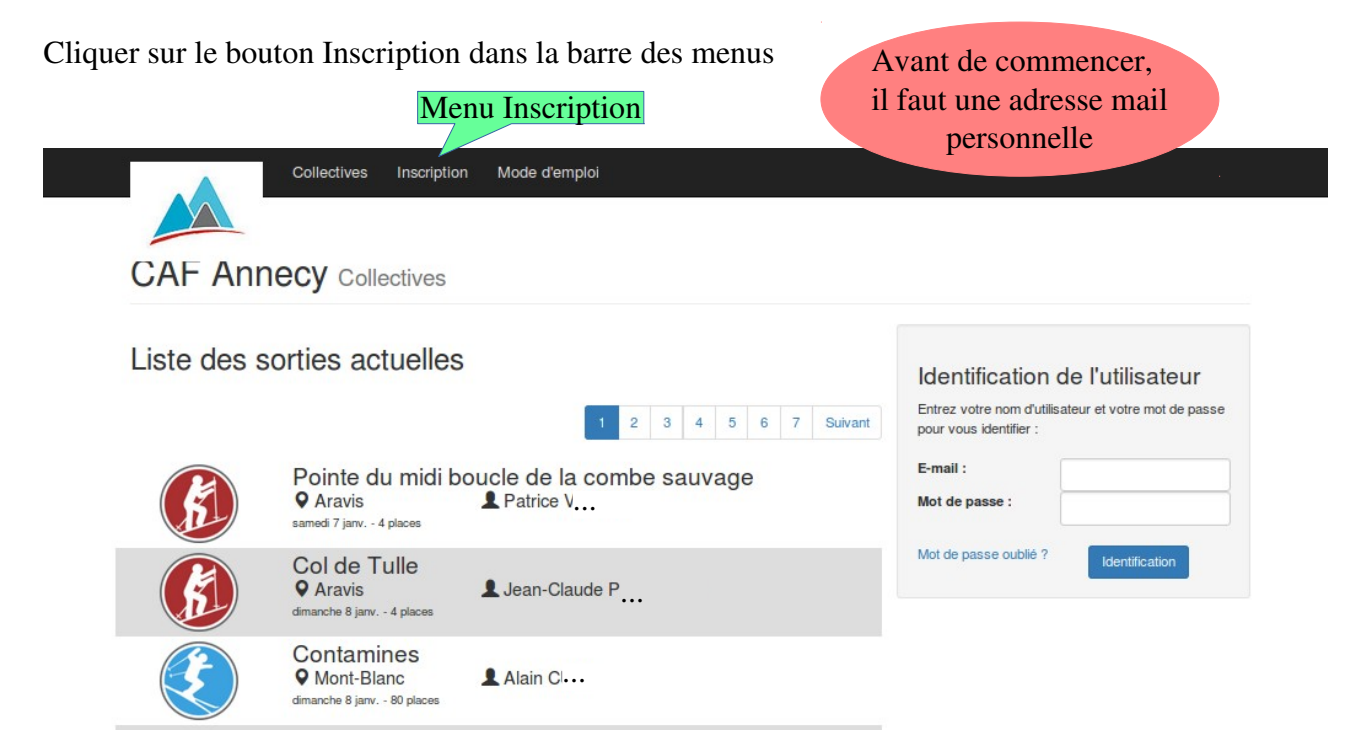

Remplir les 3 champs avec vos informations personnelles

| Créer un nouveau profil                 |                                                       |
|-----------------------------------------|-------------------------------------------------------|
| Nom *                                   |                                                       |
| Date de naissance *                     |                                                       |
| JJ/MM/AAAA                              | Attention 6/4/1972 n'est pas valable ; mettre les 0 ! |
| Numéro de licence FFCAM (sans la clé) * |                                                       |
| Créer un profil                         |                                                       |
| Va                                      | lider par Créer un profil                             |

Il faut impérativement saisir (et confirmer) un mot de passe (pour ce site) :

| Nom d'utilisateur *                           |                                                  |
|-----------------------------------------------|--------------------------------------------------|
| C'est votre adresse mail : <i>attention !</i> | 2 personnes ne peuvent pas avoir la même adresse |
| Mot de passe                                  | Répéter le mot de passe *                        |

Pensez bien à l'enregistrer en allant en bas de page cliquer sur le bouton « Mettre à jour le profil »

| Paulo                   |   |
|-------------------------|---|
| Veuillez choisir        | • |
| Mettre à jour le profil |   |

C'est fini ! Vous êtes désormais connecté...et vous pourrez vous inscrire aux collectives de votre choix ! Rendez-vous à la prochaine permanence du vendredi...